# Taller para firma de convenioPosdoctorado en el extranjero3.Becas Chile4.

Octubre, 2023

- 1. Horario del taller, de 15:00 a 16:30 horas.
- 2. El taller será grabado, cargado a YouTube y el enlace quedará disponible en el centro de ayuda para Becarios/as.
  - El taller se realiza en formato seminario web (webinar). El ingreso como asistente es con micrófono y cámara desactivadas.
- 4. Las preguntas serán revisadas desde la sección de Preguntas y Respuestas. Por favor no dejar preguntas en el Chat del webinar.
- 5. Después de la exposición de los contenidos, se iniciará la ronda de preguntas.

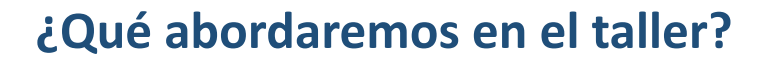

- 1. Condiciones generales de la beca
- 2. Servicios electrónicos
- 3. Firma de convenio
- 4. Solicitud de certificados para compra de pasajes
- 5. Ronda de preguntas

#### Beneficios de la Beca

La duración de la beca será de carácter anual, renovable hasta un máximo de dos años contados desde la fecha de ingreso del/de la becario/a a la investigación postdoctoral.

Pasaje de ida, desde Chile a la ciudad de estudios (becario/a + dependientes de beca)

Pasaje de retorno a Chile (becario/a + dependientes de beca)

Asignación mensual de manutención para el becario (según país de destino, Anexo 1 de las bases)

Asignación para dependientes: 5% para hijos/as menos de 18 años

Asignación para dependientes: 10% para cónyuge o conviviente civil

Asignación única de instalación de USD 500

Asignación única de retorno de USD 500

Asignaciones anuales por salud USD 800 y para materiales USD 300

Para becarias: extensión de 6 meses de la beca por concepto de pre y post natal

Los beneficios por dependientes aplican solamente cuando la duración de la beca sea igual o superior a los doce (12) meses y mientras residan con el/la becario/a en el extranjero

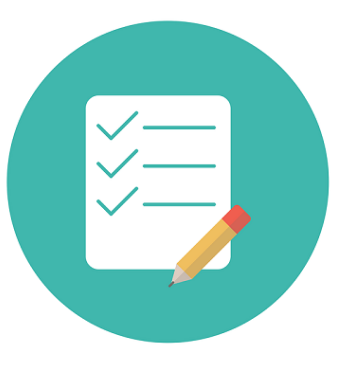

#### **Obligaciones generales de los/as becarios/as**

Iniciar programa:

- Investigadores que continúan postdoctorado, siguen cumpliendo con su cronograma regular
- Investigadores que iniciarán postdoctorado, iniciar hasta el 30 de septiembre de 2024
- (\*) El plazo es solo para iniciar estudios, no hay plazo para la firma de convenio

Aprobar en tiempo y forma la investigación postdoctoral.

Renovar la beca anualmente, en caso de que la beca se extienda por más de 12 meses.

Informar ausencias del país por motivos académicos/de investigación:

- Informar si la ausencia es superior a 30 días, pero inferior a 3 meses
- Solicitar autorización si la ausencia es por 3 meses o más

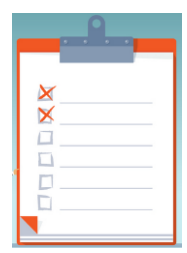

#### **Obligaciones generales de los/as becarios/as**

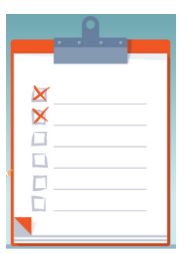

En caso de situaciones de salud que los aquejen a ustedes o a quienes estén bajo su cuidado, y que esto impida continuar normalmente la investigación postdoctoral, se debe informar a la ANID. Existe la posibilidad de suspender la beca por motivos de salud.

Obtener la correspondiente acreditación de término exitoso del postdoctorado en un plazo no mayor a 2 años contados desde el término de la beca.

#### Retribución

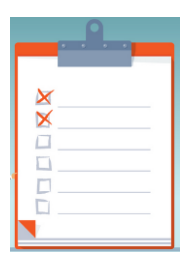

Al terminar la beca, se cuenta con un periodo de gracia de 2 años. El retorno a Chile no puede superar este plazo.

Una vez retornado a Chile, se deberá acreditar la residencia en el país:

- Si residirás en la Región Metropolitana, se debe acreditar la permanencia en Chile por el doble del tiempo de duración de la beca.
- Si residirás en otra región (distinta a la Metropolitana), se debe acreditar la permanencia en Chile por el mismo tiempo de duración de la beca.

Se acredita con el certificado de viajes que emite la PDI.

Además, si residirás en regiones distintas a la Metropolitana, deberán acreditar esta condición.

Mesa de Ayuda ANID:

https://ayuda.anid.cl/hc/es

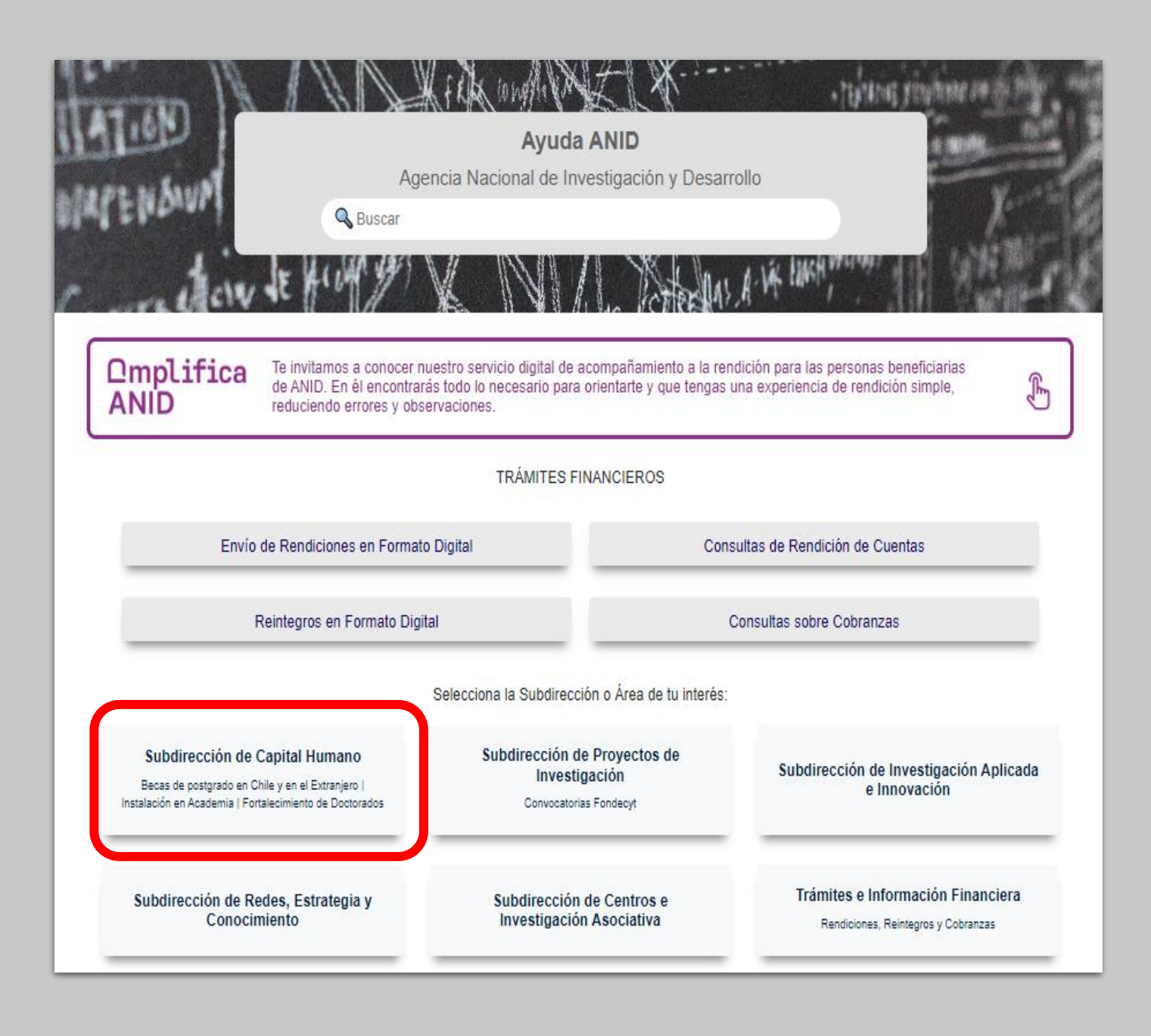

Mesa de Ayuda ANID:

https://ayuda.anid.cl/hc/es/cat egories/360001229691-Subdirecci%C3%B3n-de-Capital-Humano

### Subdirección de Capital Humano CIENCIAS -DESARROLLO CONOCIMIENTO **TECNOLOGIA** INVESTIGACION INNOVACION **ANID**CAPITAL HUMANO Seleccione el tipo de usuario: Postulantes Becarios

Mesa de Ayuda ANID:

https://ayuda.anid.cl/hc/es/sec tions/4410488461460-Becarios

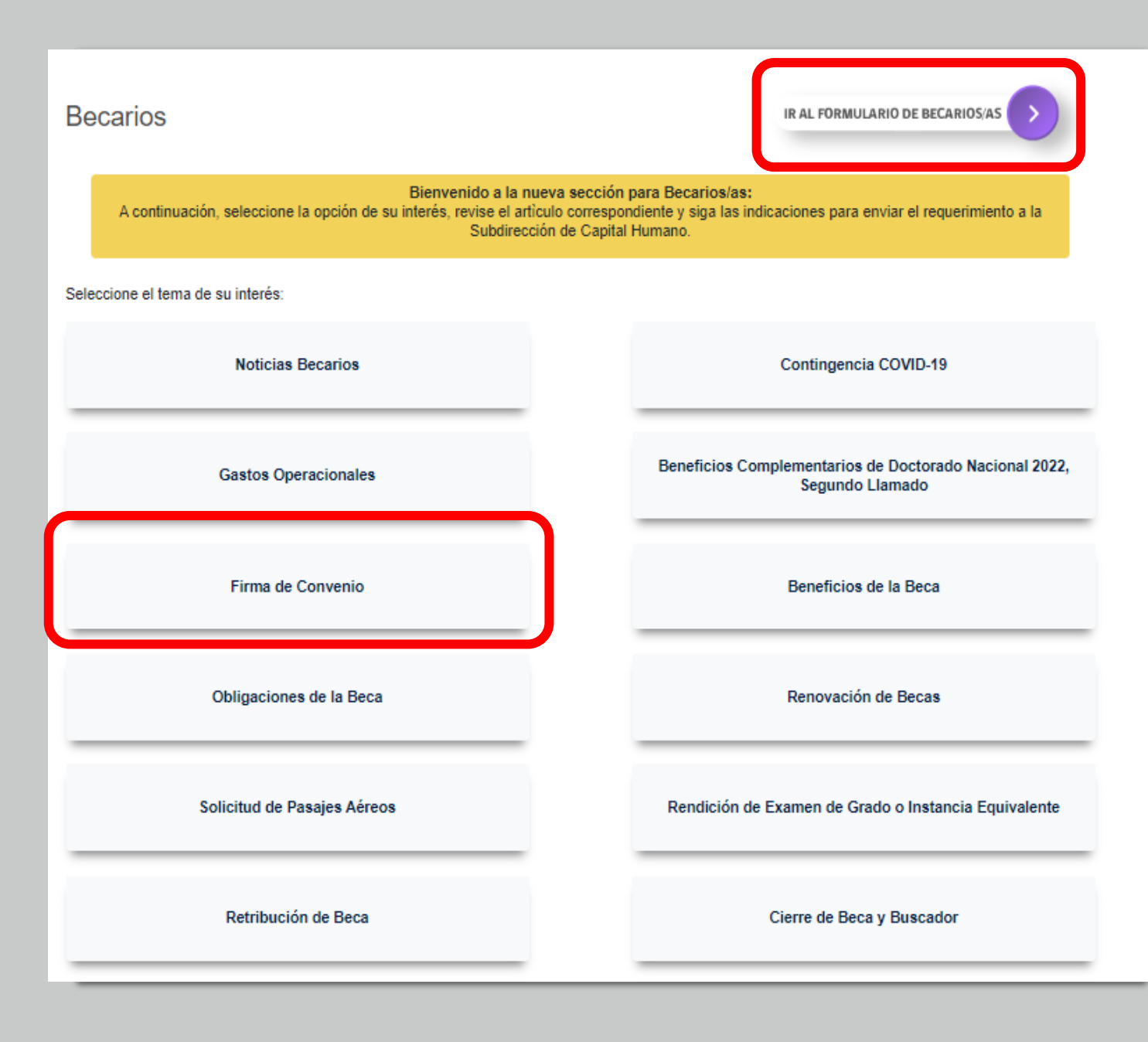

Formulario de contacto:

https://ayuda.anid.cl/hc/es/req uests/new?ticket form id=360 003496052

#### Enviar una solicitud

Selecciona el Tipo de Requerimiento. Recuerda que si eres beneficiario/a, debes seleccionar el formulario específico para tu solicitud

Requerimientos de becarios y ex becarios

#### Producto\*

#### Firma de convenio

Conoce la descripción de tu requerimiento y la documentación que debes presentar para su tramitación

En esta sección Ud. podrá enviar los documentos para la firma de convenio, en caso de optar por la opción remota:

-Envío de documentación para firma de convenio a distancia.

Para mayor información, ingrese al siguiente enlace https://www.anid.cl/capital-humano/firma-de-convenio/

Todos los documentos deberán ser enviados en un (01) solo archivo compilado en formato PDF

Asunto\*

- Certificados en línea:
- <u>https://servicios.anid.cl/web/</u> <u>certificados-en-linea/#/inicio</u>

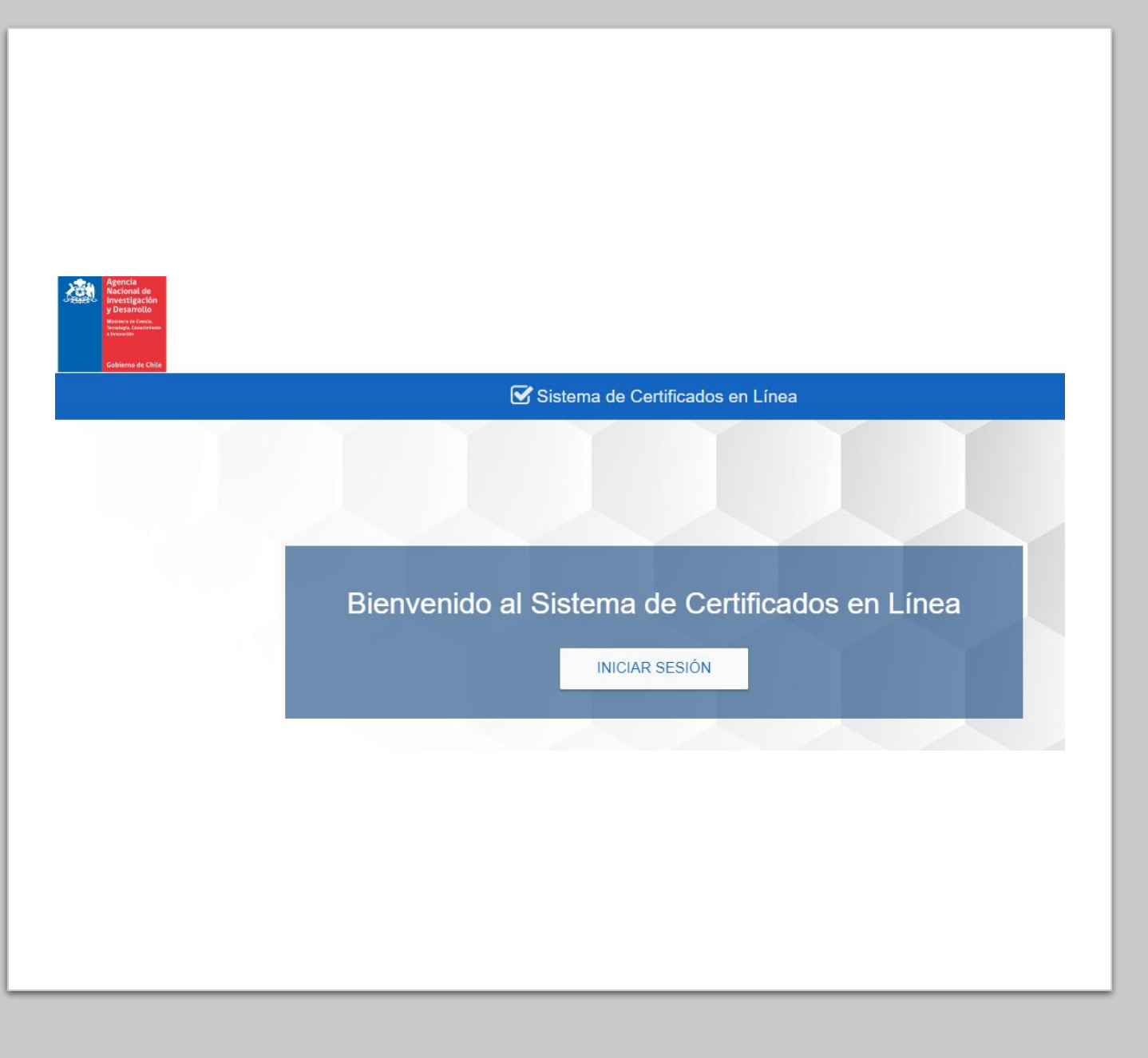

- Certificados en línea:
- <u>https://servicios.anid.cl/web/</u> <u>certificados-en-linea/#/inicio</u>

| Тіро                           | Descripción                                                                                              | Idioma         |
|--------------------------------|----------------------------------------------------------------------------------------------------|----------------|
| SELECCIONADO/A                 | Al adjudicarse la beca                                                                                   | Español/inglés |
| BECARIO/A                      | Al firmar convenio                                                                                       | Español/inglés |
| DEPENDIENTES                   | En caso de firmar beca con<br>dependientes (hijos/as<br>menores de 18 años,<br>cónyuge/conviviente civil | Español/inglés |
| SOLICITUD DE PASAJES<br>AÉREOS | Becario/a y dependientes,<br>para presentación en OIM                                                    | Español        |

#### Durante tu beca, cuentas con múltiples servicios a tu disposición ¡Conócelos aquí!

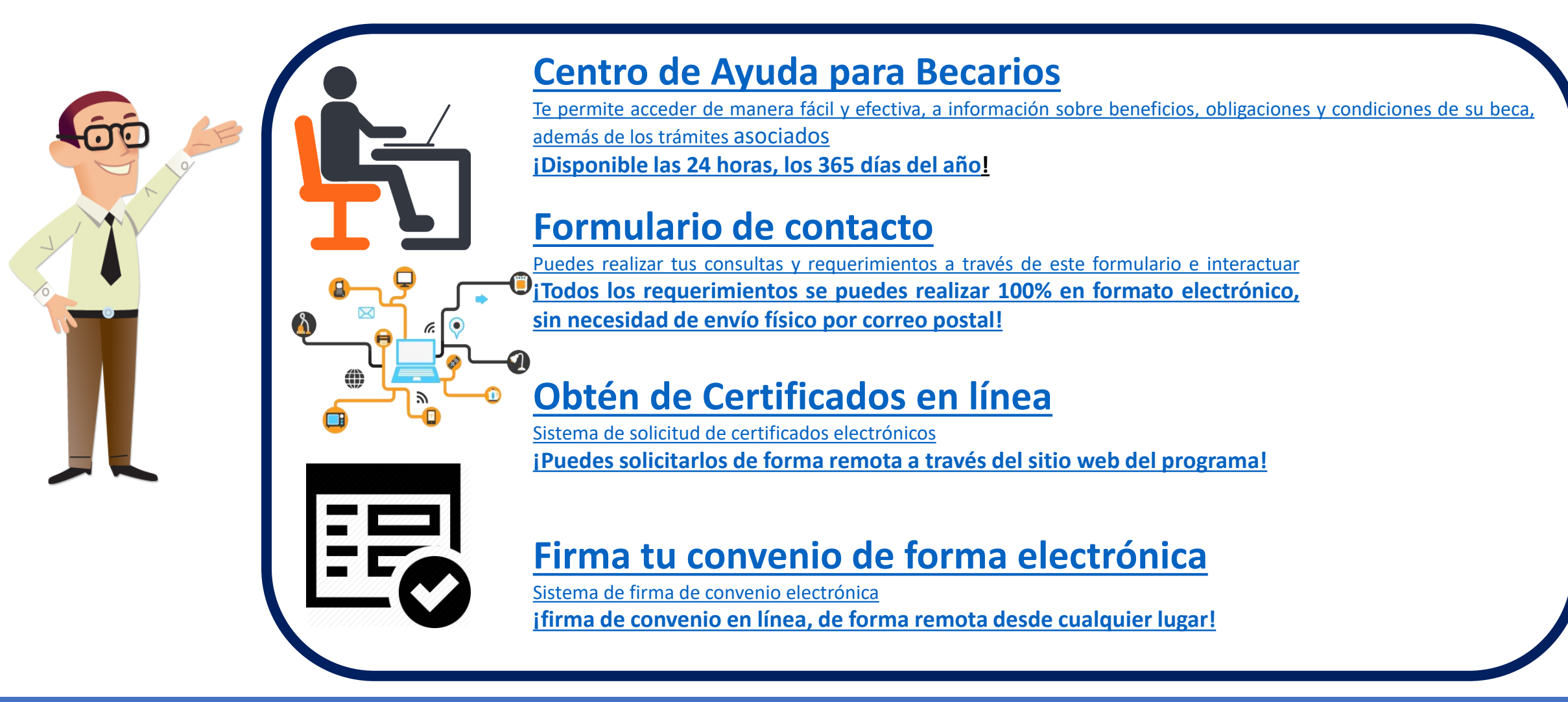

CONICY Ministerie de Educación Visita nuestra página web, donde encontrarás importantes servicios para ti y toda la información que necesitas durante tu beca de postgrado: https://www.anid.cl/capital-humano/ - https://ayuda.anid.cl/hc/es/sections/4410488461460-Becarios

Gobierno de Chile

- 1. La firma de convenio se realiza íntegramente de forma electrónica, solamente se debe enviar el pagaré en formato físico a través de la casilla de correos de ANID.
- 2. Los documentos para la firma de convenio se envían a través del formulario de contacto para becarios, opción # 23 Firma de Convenio.
- 3. Los documentos deben venir en un solo archivo PDF.
- 4. Dentro de los documentos que se deben presentar, se incluye el COMPROBANTE DE ENVÍO + COPIA DEL PAGARÉ ENVIADO.
- 5. Una vez recibidos los documentos en el ticket de la plataforma, el/la ejecutivo/a revisa la documentación, si está bien, confecciona el convenio e indica el link para ingresar a la plataforma, para revisión y firma de la becaria o becario.

#### Paso 1:

<u>Aceptación de la beca y registro de datos bancarios:</u> <u>https://spl.conicyt.cl/auth/</u>

| GE  | NERAL                        |
|-----|------------------------------|
| :=  | Sistemas                     |
| US  | UARIO                        |
| 1   | Datos Principales Usuario    |
| 1   | Datos Bancarios Usuario      |
| *   | Cambiar clave                |
|     | Cambiar correo               |
| li. | Solicitudes de Recomendación |
| C   | Aceptacion de Becas          |

#### Paso 2: Legalización y envío del Pagaré

- Según formato dispuesto por ANID.
- Este documento debe ser firmado ante Notario Público de Chile o Cónsul chileno en el extranjero (legalizado ante el MINREL).
- La dirección del pagaré debe ser la misma del convenio y debe ser un domicilio en Chile.
- El documento no debe tener más de una hoja.
- Debes entregar documento original.

|                                                                                                    | Agencia<br>Nacional de<br>Investigación<br>y Desarrollo<br>Recent e Clerch<br>Investigación                                                                                                    |                                                                                                    |
|----------------------------------------------------------------------------------------------------|----------------------------------------------------------------------------------------------------|----------------------------------------------------------------------------------------------------|
|                                                                                                    | PAGARÉ                                                                                                    |                                                                                                    |
| No completar,<br>el monto va en<br>blanco                                                                            | Debo y pagaré incondicionalmente a la orden de la Agencia Nacional de Investigación y<br>Desarrollo – ANID, RUT 60.915.000-9, domiciliada en Moneda Nº1375, comuna de Santiago,<br>la cantidad de:                                                                                                    |                                                                                                    |
|                                                                                                    | La cantidad adeudada, será pagadera el día de (mes) de (año), en adelante<br>la fecha de vencimiento.                                                                                                    |                                                                                                    |
|                                                                                                    | <ul> <li>Declaro que todas las obligaciones derivadas de este pagaré las contraigo en el carácter de indivisible, de manera que en conformidad a lo dispuesto en los artículos 1526 N°4 y 1528 ambos del Código Civil su cumplimento podrá exigirse a cualquiera de mis herederos y/o sucesores.</li> <li>Cualquier derecho, gasto o impuesto que devengue este pagaré, su modificación, pago u otra circunstancia relativa a aquel, o producida con ocasión del mismo, será de mi exclusivo cargo.</li> <li>Libero a la Agencia Nacional de Investigación y Desarrollo – ANID de la obligación de protesto; pero, si se optare por efectuarlo podrá ser hecho en forma notarial, a exclusiva elección de dicha Institución. En el evento de protesto, me obligo a pagar los gastos e impuestos que dicha diligencia devenque, en conformidad a las normas pertinentes.</li> <li>MENCION ESPECIAL: Instruyo irrevocablemente a la Agencia Nacional de Investigación y Desarrollo – ANID, o a quien sus derechos represente, para que, antes del cobro del presente pagaré, llene los datos correspondientes a: i la suma total a pagar y; ii.<u>—la</u> fecha de vencimiento del presente instrumento.</li> </ul> | La autorización<br>notarial<br>(legalización)<br>puede venir al<br>reverso de la<br>página, pero el<br>documento no<br>puede tener |
| Esta parte sí se                                                                                                    | DOMICILIO ESPECIAL: Constituyo domicilio especial para el cumplimiento de las<br>obligaciones emanadas del presente instrumento en la comuna y ciudad de Santiago,<br>prorrogando competencia a los Tribunales de Justicia de la ciudad y comuna de Santiago.                                                                                                    | hoja                                                                                                    |
| completa.<br>Cuidar que la<br>información<br>sea correcta y<br>no quede<br>enmendado o<br>sin completar<br>los datos | EN       (ciudad),       (fecha).         Nombre del deudor o suscriptor:       (fecha).         Cédula de identidad N°:       Domicilio en Chile:         Comuna:       (fecha).         Región:       Teléfono:         FIRMA :                                                                                                    |                                                                                                    |

#### Paso 2: Legalización y envío del Pagaré

El pagaré debe ser enviado a la Casilla de Correos de la Institución, luego, en el ticket en donde envíes tu firma de convenio, deberás presentar el comprobante de envío y una copia del pagaré (foto o escaneo del documento). Los datos de envío son los siguientes:

Destinatario: ANID
Casilla 297-V
Sucursal Plaza de Armas, Santiago
Correo
electrónico: <u>oficinadepartes@anid.cl</u>
Teléfono: 22 365 4400

|                                                                         | Agencia<br>Nacional de<br>Investigación<br>y Desarrollo<br>Monte de limite<br>Secondo Constantes<br>Procession                                                                                                    |                                                                                                    |
|-------------------------------------------------------------------------|----------------------------------------------------------------------------------------------------|----------------------------------------------------------------------------------------------------|
|                                                                         | PAGARÉ                                                                                                    |                                                                                                    |
| No completar,<br>el monto va en<br>blanco                               | Debo y pagaré incondicionalmente a la orden de la Agencia Nacional de Investigación y<br>Desarrollo – ANID, RUT 60.915.000-9, domiciliada en Moneda Nº1375, comuna de Santiago,<br>la cantidad de:<br>                                                                                                    |                                                                                                    |
|                                                                         | <ul> <li>Declaro que todas las obligaciones derivadas de este pagaré las contraigo en el carácter de indivisible, de manera que en conformidad a lo dispuesto en los artículos 1526 N°4 y 1528 ambos del Código Civil su cumplimento podrá exigirse a cualquiera de mis herederos y/o sucesores.</li> <li>Cualquier derecho, gasto o impuesto que devengue este pagaré, su modificación, pago u otra circunstancia relativa a aquel, o producida con ocasión del mismo, será de mí exclusivo carqo.</li> <li>Libero a la Agencia Nacional de Investigación y Desarrollo – ANID de la obligación de protesto; pero, si se optare por efectuarlo podrá ser hecho en forma notarial, a exclusiva elección de dicha Institución. En el evento de protesto, me obligo a pagar los gastos e impuestos que dicha diligencia devenque, en conformidad a las normas pertinentes.</li> <li>MENCION ESPECIAL: Instruyo irrevocablemente a la Agencia Nacional de Investigación y Desarrollo – ANID, o a quien sus derechos represente, para que, antes del cobro del presente pagaré, llene los datos correspondientes a: i la suma total a pagar y; ii.<u>a</u> fecha de vencimiento del presente instrumento.</li> </ul> | La autorización<br>notarial<br>(legalización)<br>puede venir al<br>reverso de la<br>página, pero el<br>documento no<br>puede tener<br>más do uno |
| Esta parte sí se<br>completa.<br>Cuidar que la<br>información           | DOMICILIO         ESPECIAL:         Constituyo domicilio especial para el cumplimiento de las obligaciones emanadas del presente instrumento en la comuna y ciudad de Santiago, prorrogando competencia a los Tribunales de Justicia de la ciudad y comuna de Santiago.           EN                                                                                                    | hoja                                                                                                    |
| sea correcta y<br>no quede<br>enmendado o<br>sin completar<br>los datos | Teléfono:<br>FIRMA :<br>PROGRAMA DE BECAS - AGENCIA NACIONAL DE INVESTIGACIÓN Y DESARROLLO - ANID                                                                                                    |                                                                                                    |

#### Paso 2: Legalización y envío del Pagaré

El pagaré debe venir con el monto en blanco, muy importante esto ¿Es posible?

1.- es un documento legal: Ley N° 18.092 (artículos 19, 23, 24 y 26)

2.- los decretos que rigen los concursos de beca, solicitan el pagaré

3.- es una garantía accesible para los becarios

4.- los montos son indefinidos

|                                                                                 | Agencia<br>Nacional de<br>Investigación<br>y Brandlo<br>Monte de Carlos<br>Monte de Carlos<br>Mo |                                                                                                    |
|---------------------------------------------------------------------------------|----------------------------------------------------------------------------------------------------|----------------------------------------------------------------------------------------------------|
| No completar,<br>el monto va en<br>blanco                                       | Debo y pagaré incondicionalmente a la orden de la Agencia Nacional de Investigación y<br>Desarrollo – ANID, RUT 60.915.000-9, domiciliada en Moneda Nº1375, comuna de Santiago,<br>la cantidad de:<br>                                                                                                    |                                                                                                    |
|                                                                                 | <ul> <li>Declaro que todas las obligaciones derivadas de este pagaré las contraigo en el carácter de indivisible, de manera que en conformidad a lo dispuesto en los artículos 1526 N°4 y 1528 ambos del Código Civil su cumplimento podrá exigirse a cualquiera de mis herederos y/o sucesores.</li> <li>Cualquier derecho, gasto o impuesto que devengue este pagaré, su modificación, pago u otra circunstancia relativa a aquel, o producida con ocasión del mismo, será de mi exclusivo carqo.</li> <li>Libero a la Agencia Nacional de Investigación y Desarrollo – ANID de la obligación de protesto; pero, si se optare por efectuarlo podrá ser hecho en forma notarial, a exclusiva elección de dicha Institución. En el evento de protesto, me obligo a pagar los gastos e impuestos que dicha diligencia devengue, en conformidad a las normas pertinentes.</li> <li>MENCION ESPECIAL: Instruyo irrevocablemente a la Agencia Nacional de Investigación y Desarrollo – ANID, o a quien sus derechos represente, para que, antes del cobro del presente pagaré, liene los datos correspondientes a: i la suma total a pagar y; ii la fecha de vencimiento del presente instrumento.</li> </ul>                                                                                                    | La autorización<br>notarial<br>(legalización)<br>puede venir al<br>reverso de la<br>página, pero el<br>documento no<br>puede tener<br>más de una |
| Esta parte sí se<br>completa.<br>Cuidar que la<br>información<br>sea correcta y | Dominaciones emanadas del presente instrumento en la comuna y ciudad de Santiago, prorrogando competencia a los Tribunales de Justicia de la ciudad y comuna de Santiago.         EN                                                                                                    | hoja                                                                                                    |
| no quede<br>enmendado o<br>sin completar<br>los datos                           | FIRMA :<br>PROGRAMA DE BECAS – AGENCIA NACIONAL DE INVESTIGACIÓN Y DESARROLLO – ANID                                                                                                    |                                                                                                    |

#### Paso 3:

| Documento                                                                  | Especificación                                                                                                    |
|----------------------------------------------------------------------------|----------------------------------------------------------------------------------------------------|
| 1. Copia de la cédula de identidad                                         | Cédula VIGENTE. Copia por ambos lados.                                                                                                    |
| <ol> <li>Aceptar la beca e<br/>ingresar los datos<br/>bancarios</li> </ol> | Paso 1                                                                                                    |
| 3. Pagaré                                                                  | Paso 2                                                                                                    |
| 4. Formulario de<br>datos de contacto                                      | Documento de declaración simple donde debes<br>completar tus datos de contacto para nuestro<br>registro (dirección, correo electrónico, teléfono,<br>etc.) y además registrar a un tercero por<br>cualquier emergencia que se pueda suscitar. |

| Formulario de Declaración de datos de contacto                                                            |                                                                                                    |  |
|----------------------------------------------------------------------------------------------------|----------------------------------------------------------------------------------------------------|--|
| NATION RECARDO/A                                                                                          |                                                                                                    |  |
| and the second of                                                                                         |                                                                                                    |  |
| NOMBRE COMPLETO:                                                                                          |                                                                                                    |  |
| RUN:                                                                                                    |                                                                                                    |  |
| FECHA DE NACIMIENTO:                                                                                      |                                                                                                    |  |
| NACIONALIDAD:                                                                                             |                                                                                                    |  |
| TELEFONOS DE CONTACTO (fijo 3/10 móvil):                                                                  |                                                                                                    |  |
| CORRED ELECTRONICO:                                                                                       |                                                                                                    |  |
| DIRECCION / COMUNA / CIUDAD [en Chile]:                                                                   |                                                                                                    |  |
| DATOS DE CONTACTO DEL MANDATARIO                                                                          |                                                                                                    |  |
| NOMBRE COMPLETO:                                                                                          |                                                                                                    |  |
| BUN:                                                                                                    |                                                                                                    |  |
| NACIONAUDAD:                                                                                              |                                                                                                    |  |
| TELEFONOS DE CONTACTO (fijo 3/10 móvil):                                                                  |                                                                                                    |  |
| CORRED ELECTRONICO:                                                                                       |                                                                                                    |  |
| DIRECCION / COMUNA / CIUDAD (en Chile):                                                                   |                                                                                                    |  |
| IONTACTO DE UN TERCERO EN CASO DE EM                                                                      | ERGENCIA (PUEDE SER EL MISMO MANDATARIO)                                                                                                    |  |
| RIN-                                                                                                    |                                                                                                    |  |
| NACIONALIDAD:                                                                                             |                                                                                                    |  |
| TELEFOROS DE CONTACTO /5in v/o m/w/D:                                                                     |                                                                                                    |  |
| CORREC ELECTRONICO                                                                                        |                                                                                                    |  |
| DIRECTOR / COMUNA / CUIDAD Ins Chilat                                                                     |                                                                                                    |  |
| iste formulario es declarativo y su utilidad e<br>aso de requerirlo. Los datos de contacto<br>imergencia. | s para ordenar datos solicitados para la confección del convenio y de contacto en<br>del Mandatario o de un tercero, además, pueden ser necesarios en caso de |  |
|                                                                                                    | FIRMA DEL/DE LA BECANO/A                                                                                                    |  |

#### Paso 3:

| Documento                            | Especificación                                                                                                    |
|--------------------------------------|----------------------------------------------------------------------------------------------------|
| Mandato especial                     | En formato ANID<br>Documento que otorga facultades de representación a un tercero en Chile<br>Debe ser otorgado por Escritura Pública<br>Debe ser firmado ante notario público chileno<br>En caso de hacerlo ante el cónsul chileno en el extranjero:<br>1. Una vez recibido en Chile, se debe legalizar en el MINREL y,<br>2. El mandatario debe aceptar el mandato (ante notario público en Chile) y,<br>3. Debe ser protocolizado (también ante notario público chileno)<br>Con esto, se encuentra en condiciones, para ser enviado electrónicamente a ANID, junto al resto de los<br>documentos |
| Declaración Jurada                   | En Formato ANID. Legalizado ante Notario Público Chileno o Cónsul de Chile en el extranjero<br>Indica las fechas de nivelación, programa y becas                                                                                                    |
| Certificado de residencia definitiva | En el caso de seleccionados/as extranjeros/as                                                                                                    |

#### Paso 3:

| Documento                               | Especificación                                |
|-----------------------------------------|-----------------------------------------------|
| Certificado de<br>residencia definitiva | En el caso de seleccionados/as extranjeros/as |

#### Paso 3:

| Documento           | Especificación                                                                                                    |  |
|---------------------|----------------------------------------------------------------------------------------------------|--|
| Carta de Aceptación | <ul> <li>Documento emitido a contar del segundo semestre 2023.</li> <li>Debe ser suscrito por una autoridad competente.</li> <li>Debe individualizar la información del/de la seleccionado/a.</li> <li>Debe contener la siguiente información del programa: NOMBRE DE LA INVESTIGACIÓN,<br/>FECHA EXACTA DE INICIO y FECHA EXACTA DE TÉRMINO.</li> <li>Quienes ya se encuentren cursando el Postdoctorado, deberán presentar adicionalmente<br/>un certificado que acredite que se encuentran realizando investigación postdoctoral.</li> <li>Documento debe ser oficial, con firma (puede ser electrónica), timbre, si la firma es digital,<br/>con código verificador. No sirven correos electrónicos o documentos sin firma y timbre.</li> </ul> |  |

#### Paso 3:

| Documento generales                                                                                                    | Especificación                            |  |
|----------------------------------------------------------------------------------------------------|-------------------------------------------|--|
| COPIA DEL CERTIFICADO DE GRADO ACADÉMICO DE DOCTOR                                                                                                    |                                           |  |
| PROYECTO, PLAN DE TRABAJO Y CRONOGRAMA DE LA INVESTIGACIÓN<br>POSTDOCTORAL                                                                                                    | Prosentar los mismos documentos que en la |  |
| CERTIFICADO DE CALIFICACIONES OBTENIDAS DURANTE EL DESARROLLO<br>DEL DOCTORADO, YA SEA NOTA FINAL (TESIS, DEFENSA DE TESIS) O<br>CONCENTRACION DE NOTAS (condicional a si lo presentaron en la<br>postulación) | postulación.                              |  |

#### Paso 3:

| Documentos Opcionales                                 | Especificación                                                   |
|-------------------------------------------------------|------------------------------------------------------------------|
| En caso de pertenencia a Etnia indígena               | Certificado de la CONADI                                         |
| En caso de presentar alguna discapacidad              | Certificado de la COMPIN o del Registro Nacional de Discapacidad |
| En caso de beneficiarios/as de una beca de reparación | Certificado respectivo emitido por el MINEDUC                    |

| Para beneficios de dependientes         | Especificación                         |
|-----------------------------------------|----------------------------------------|
| Certificado de nacimiento de hijos      | Emitido por el Registro Civil de Chile |
| Certificado de matrimonio o unión civil |                                        |

Paso 2: Firma de convenio electrónica

Una vez recibidos los documentos electrónicamente, se confecciona el convenio y se carga a la plataforma de firma de convenio:

https://servicios.conicyt.cl/web/firmaconvenio/#/login

Debes revisar el convenio, si está bien, lo "firmas" (validación de firma electrónica simple) a través del sistema, volviendo a ingresar tu clave de usuario.

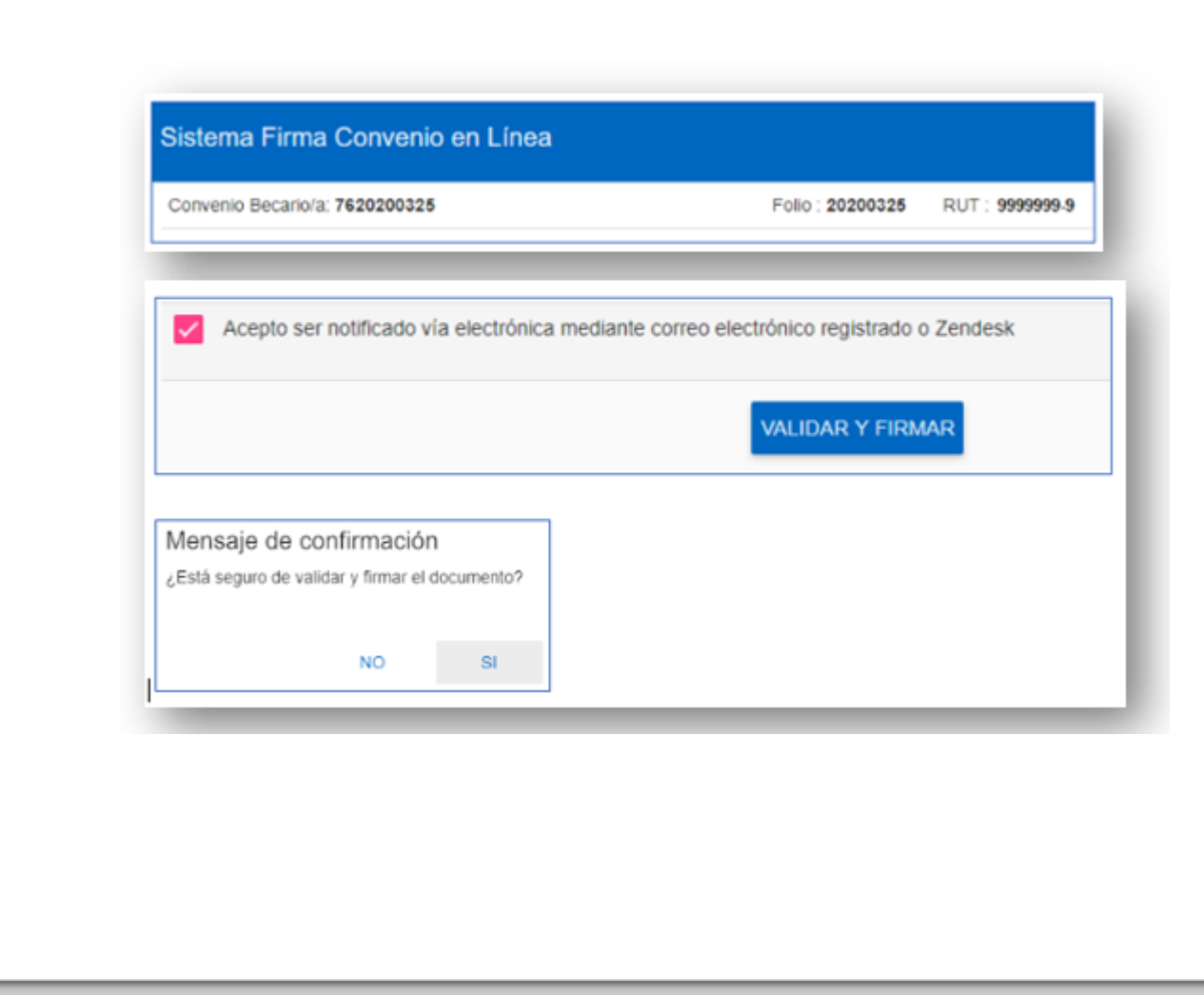

# **jGRACIAS!**